| A példa megnevezése:       | A21/B – CAD elemtárak használata                                                                      |
|----------------------------|----------------------------------------------------------------------------------------------------|
| A példa száma:             | ÓE- A21/B                                                                                             |
| A példa szintje:           | alap – közepes – haladó                                                                               |
| CAx rendszer:              | rendszerfüggetlen                                                                                     |
| Kapcsolódó TÁMOP tananyag: | CAD                                                                                                   |
| A feladat rövid leírása:   | Internetes elemtárak használata, pneumatikus és egyéb elemek<br>kiválasztása, CAD modellek letöltése. |

# CAD-CAM-CAE Példatár

### 1. A feladat megfogalmazása:

- A) Válasszon pneumatikus munkahengert és 3/2-es útszelepet az SMC internetes (<u>www.smc.hu</u>) katalógusból!
- B) Válasszon pneumatikus megfogót a FESTO internetes (<u>www.festo.hu</u>) katalógusából!
- C) Válasszon formalapot, formabetétet és vezető oszlopokat a Meusburger cég internetes (<u>www.meusburger.com</u>) katalógusából!
- D) Válasszon görgőt a Tente internetes (www.tente.co.hu) katalógusából!

## 2. A megoldás lépései:

#### B) FESTO pneumatikus elemkatalógus

A FESTO cég pneumatikus elemek gyártásával és kereskedelmével foglalkozik. Termékpalettájuk a <u>www.festo.com</u> honlapon megtalálható.

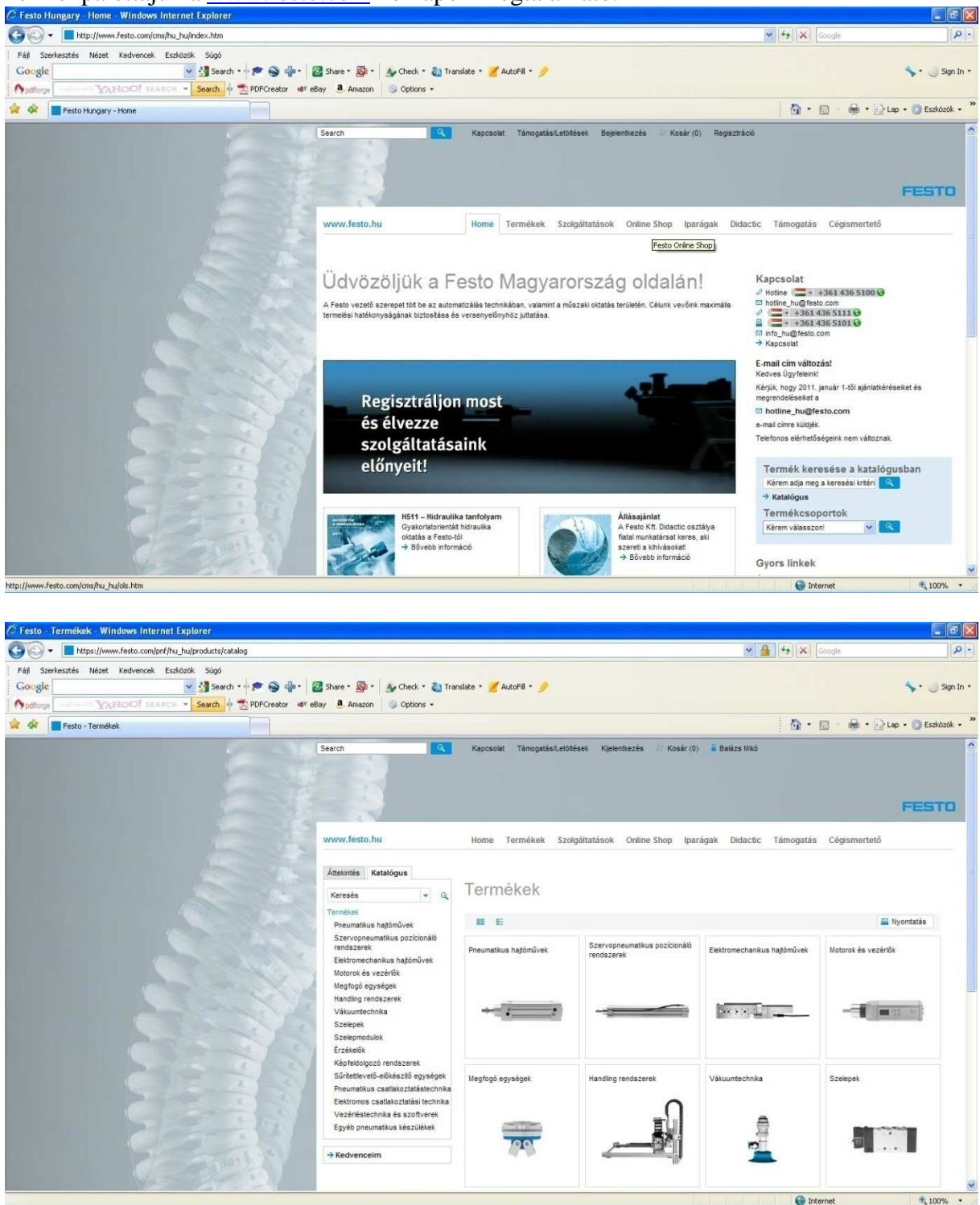

Az "Online Shop" menü "Katalógus" fülére kattintva fényképes menürendszerben kell kiválasztani a szükséges termékcsoportot. Pneumatikus megfogó esetén a "Megfogó egységek" csoportból kell választani.

Többféle megfogó típusból a "*Mechanikus megfogók*"-ra van szükségünk. A szükséges egységet kiválaszthatjuk listából, vagy a jellemzői alapján. Most ez utóbbit mutatjuk be.

| esto - Termekek - Windows Internet Explorer    |                                                                                                    |                                                           |                                           |                     |
|------------------------------------------------|----------------------------------------------------------------------------------------------------|-----------------------------------------------------------|-------------------------------------------|---------------------|
| + https://www.festo.com/pnf/hu_hu/products/cat | alog                                                                                                    |                                                           | Google                                    |                     |
| Szerkesztés Nézet Kedvencek Eszközök Súgó      |                                                                                                    |                                                           |                                           |                     |
| search                                         | • • • • • • • • • • • • • • • • • • •                                                                                                    | ranslate * 🖉 AutoFill * 🍠                                 |                                           | <b>↓</b> •          |
| diorge EARCH FARCH                             | Amazon Goulors +                                                                                                    |                                                           | N.O. 8.1                                  | New Write           |
| Ger Festo - Termékek                           |                                                                                                    |                                                           |                                           | g Lap • 🎲 Eszköző   |
|                                                | Search                                                                                                    | Kapcsolat Támogatás/Letöltések Kijelentkezés 🖂 Kosá       | r (0) 🖀 Balázs Mikó                       |                     |
|                                                |                                                                                                    |                                                           |                                           |                     |
|                                                |                                                                                                    |                                                           |                                           |                     |
|                                                |                                                                                                    |                                                           |                                           | FEST                |
|                                                | www.festo.hu                                                                                                    | Home Termékek Szołgáltatások Online Shop                  | Iparágak Didactic Támogatás Cégismerteté  | 5                   |
|                                                |                                                                                                    |                                                           |                                           |                     |
|                                                | Áttekintés Katalógus                                                                                                    |                                                           |                                           |                     |
|                                                | Keresės - Q                                                                                                    | Megfogó egységek                                          |                                           |                     |
|                                                | Termékek                                                                                                    | 89 F-                                                     |                                           | Nvomtatás           |
|                                                | Mechanikus megfogók                                                                                                    |                                                           |                                           |                     |
|                                                | Adagoló zsilip<br>Meofonó enysén tartozékok                                                                                                    | Mechanikus megfogók<br>Párhuzamos megfor                  | oók m                                     |                     |
|                                                | megnege ogyang ministerer                                                                                                    | Hárompontos megfo     Szögemelős megfog                   | igók 🖸 Tervezés                           |                     |
|                                                | → Kedvenceim                                                                                                    | Forditó megfogók.                                         |                                           | oo                  |
|                                                | and the second second se |                                                           | CE FORGESTER                              | s josonizok alapjan |
|                                                |                                                                                                    |                                                           | → Tovább                                  |                     |
|                                                |                                                                                                    |                                                           |                                           |                     |
|                                                |                                                                                                    | Adagoló zsilip                                            |                                           |                     |
|                                                | TAR S                                                                                                    | <ul> <li>Komplett vezériő eg<br/>adagolásához.</li> </ul> | ység a munkadarabok egyenkénti 🗄 Tervezés |                     |
|                                                | The second second second second second second second second second second second second second second second se                                                                                                    |                                                           | In Disamenta                              |                     |
|                                                | - The last                                                                                                    |                                                           | Kiválasztás                               | s jellemzők alapján |
|                                                | 1261.                                                                                                    | an and                                                    |                                           |                     |
|                                                |                                                                                                    |                                                           | → Tovább                                  |                     |

Az adatokat három lépésben, három adatcsoportban adhatjuk meg:

| 1:A                           | idatok a muni | kadarabhoz és a megfogóhoz 2. További beállítások | 3. 4 | v megfogó te | erhelése 9 | %-ban |
|-------------------------------|---------------|---------------------------------------------------|------|--------------|------------|-------|
| Alkalmazás                    |               | Adatok a munkadarabhoz                            |      |              |            | E     |
| Megfogás excentricitás nélkül |               | 0-vonal távolság -> Súlypont:                     |      | 80           | 4          | mm    |
| 0                             |               | Munkadarab tömege:                                |      | 250          | 4          | g     |
|                               |               | Szükséges löket                                   |      | 6            | 4          | mm    |
| 00                            |               | Adatok egyetlen megfogó ujjra                     |      |              |            | E     |
|                               |               | Megfogó ujj tömege:                               |      | 25           | *          | g     |
| O Megfogås excenterrel        |               | 0-vonal távolság -> Súlypont:                     |      | 25           | -          | mm    |
|                               |               | 0-vonal távolság -> Megfogási pont:               |      | 40           | 4          | mm    |
|                               |               |                                                   |      |              |            |       |

Vissza

Tovább

|                                                                                                    |                                                                                                    | 1. Adatok a mun                                                                                                    | kadarabhoz és a megfogól                                                                                                    | noz 2. További beálítás                                                                                                    | ok 3.                                                                                                    | A megfogó teri                                                                                     |                                                                                         |
|----------------------------------------------------------------------------------------------------|----------------------------------------------------------------------------------------------------|----------------------------------------------------------------------------------------------------|----------------------------------------------------------------------------------------------------|----------------------------------------------------------------------------------------------------|----------------------------------------------------------------------------------------------------|----------------------------------------------------------------------------------------------------|-----------------------------------------------------------------------------------------|
| Elrendezés                                                                                                    |                                                                                                    | 8                                                                                                    | Adatok a mozgásł                                                                                                    | 10Z                                                                                                    |                                                                                                    |                                                                                                    | I                                                                                       |
|                                                                                                    |                                                                                                    |                                                                                                    | Gyorsulás:                                                                                                    |                                                                                                    |                                                                                                    | x irány                                                                                            |                                                                                         |
| v                                                                                                    |                                                                                                    |                                                                                                    | Legnagyobb lineáris gyo                                                                                                    | orsulās:                                                                                                    |                                                                                                    | 1                                                                                                  | n/s²                                                                                    |
| y t                                                                                                    |                                                                                                    | ×                                                                                                    | -                                                                                                    |                                                                                                    |                                                                                                    |                                                                                                    |                                                                                         |
|                                                                                                    |                                                                                                    | $\geq$                                                                                                    | Elrendezes                                                                                                    |                                                                                                    |                                                                                                    | 100 - 20                                                                                           | <u>.</u>                                                                                |
|                                                                                                    |                                                                                                    | 0                                                                                                    | Megfogó helyzete:                                                                                                    |                                                                                                    |                                                                                                    | Függöleges                                                                                         |                                                                                         |
|                                                                                                    |                                                                                                    |                                                                                                    | Megfogási irány:                                                                                                    |                                                                                                    |                                                                                                    | zaro                                                                                               | 0                                                                                       |
|                                                                                                    | z↓                                                                                                    |                                                                                                    | Megtogas suriodassal v                                                                                                    | agy alakzarassal:                                                                                                    |                                                                                                    | i Alakzaro                                                                                         |                                                                                         |
|                                                                                                    |                                                                                                    |                                                                                                    | Megfogó ferdeség:                                                                                                    |                                                                                                    |                                                                                                    | 45                                                                                                 | deg                                                                                     |
|                                                                                                    |                                                                                                    |                                                                                                    | Egyéb adatok                                                                                                    |                                                                                                    |                                                                                                    |                                                                                                    | 1                                                                                       |
|                                                                                                    | 0 0                                                                                                    |                                                                                                    | Üzemi nyomás:                                                                                                    |                                                                                                    |                                                                                                    | 6                                                                                                  | 🗘 bar                                                                                   |
|                                                                                                    |                                                                                                    |                                                                                                    | Súrlódási tényező                                                                                                    |                                                                                                    | 18                                                                                                    | 0.5                                                                                                | 1                                                                                       |
|                                                                                                    |                                                                                                    |                                                                                                    | Plates dated                                                                                                    |                                                                                                    | -                                                                                                    |                                                                                                    | *                                                                                       |
|                                                                                                    |                                                                                                    |                                                                                                    | biztonsagi tenyező;                                                                                                    |                                                                                                    |                                                                                                    | -                                                                                                  | -                                                                                       |
|                                                                                                    |                                                                                                    |                                                                                                    | Készülék hőmérséklet:                                                                                                    |                                                                                                    |                                                                                                    | 20                                                                                                 | ÷ ° C                                                                                   |
| Vesza                                                                                                    |                                                                                                    |                                                                                                    |                                                                                                    |                                                                                                    |                                                                                                    |                                                                                                    | Tovább                                                                                  |
| Vesza                                                                                                    |                                                                                                    | 1. Adatok a muni                                                                                                    | adarabhoz és a megfogóh                                                                                                    | oz 2. További beálításo                                                                                                    | k 3./                                                                                                    | A megfogó terh                                                                                     | Tovább<br>elése %-ban                                                                   |
| Vissza<br>Standard megfogó                                                                                                    | Robusztus megfogó                                                                                                    | 1. Adatok a muni<br>Hosszú löketű megfogó F                                                                                                    | adarabhoz és a megfogóh<br>prdžó-megfogó Preciz                                                                                                    | oz 2. További beálitáso                                                                                                    | k 3. A                                                                                                    | A megfogó terh<br>gfogó Mini                                                                       | Tovább<br>elése %-ban<br>atűr megfogó                                                   |
| Vissza<br>Standard megfogó<br>Cikkszám                                                                                                    | Robusztus megfogó<br>Tipus                                                                                                    | 1. Adatok a muni<br>Hosszú löketű megfogó F<br>Összsúly                                                                                                    | adarabhoz és a megfogóh<br>prditó-megfogó Preciz<br>Teljes löket:                                                                                                    | oz 2. További beálitáso<br>iós megfogó Kedvez<br>Státusz                                                                                                    | k 3. J                                                                                                    | A megfogó terh<br>gfogó Mini<br>Termék ké                                                          | Tovább<br>elése %-ban<br>atūr megfogó<br>épe                                            |
| VISS23<br>Standard megfogó<br>Cikkszám<br>174815<br>174815                                                                                                    | Robusztus megfogó<br>Tipus<br>HGP-06-A                                                                                                    | 1. Adatok a muni<br>Hosszú löketű megfogó Fr<br>Összsúly<br>0.32 kg                                                                                                    | adarabhoz és a megfogóh<br>arditó-megfogó Preciz<br>Teljes löket:<br>4 mm                                                                                                | oz 2. További beálításo<br>iós megfogó Kedvez<br>Státusz<br>Nem OK                                                                                             | k 3. J                                                                                                    | A megfogó terh<br>gfogó Mini<br>Termék ké                                                          | Tovább<br>elése %-ban<br>atűr megfogó<br>épe                                            |
| Vissza<br>Standard megfogó<br>Cikkszám<br>174815<br>197542<br>197542                                                                                                    | Robusztus megfogó<br>Típus<br>HGP-06-A<br>HGP-10-A-B<br>HGP-10-A-B                                                                                                    | 1. Adatok a muni<br>Hosszú löketű megfogó Fr<br>Összsúly<br>0.32 kg<br>0.38 kg<br>0.38 kg                                                                                                    | adarabhoz és a megfogóh<br>prditó-megfogó Preciz<br>Teljes löket:<br>4 mm<br>6 mm                                                                                        | oz 2. További beálításo<br>iós megfogó Kedvez<br>Státusz<br>Nem OK<br>OK                                                                                       | k 3. J                                                                                                    | A megfogó terh<br>gfogó Mini<br>Termék ka                                                          | Tovább<br>elése %-ban<br>atűr megfogó<br>épe                                            |
| Vessza<br>Standard megfogó<br>Cikkszám<br>174815<br>197542<br>197543<br>197544                                                                                                    | Robusztus megfogó<br>Tipus<br>HGP-06-A<br>HGP-10-AB-G1<br>HGP-10-AB-G1<br>HGP-10-AB-G2                                                                                                    | 1. Adatok a muni<br>Hosszú löketű megfogó Fr<br>Összsúly<br>0.32 kg<br>0.38 kg<br>0.38 kg<br>0.38 kg                                                                                                    | adarabhoz és a megfogóh<br>arditó-megfogó Preciz<br>Teljes löket:<br>4 mm<br>6 mm<br>6 mm<br>6 mm                                                                        | oz 2. További beálitáso<br>iós megfogó Kedvez<br>Státusz<br>Nem OK<br>OK<br>OK                                                                                 | k 3. J                                                                                                    | A megtogó tern<br>gtogó Mini<br>Termék ki                                                          | Tovább<br>elése %-ban<br>atűr megfogó<br>épe                                            |
| Vesza<br>Standard megfogó<br>Cikkszám<br>174815<br>197542<br>197543<br>197545                                                                                                    | Robusztus megfogó<br>Tipus<br>HGP-06-A<br>HGP-10-A-B<br>HGP-10-A-B-G1<br>HGP-10-A-B-G2<br>HGP-16-A-B                                                                                                    | 1. Adatok a muni<br>Hosszű löketű megfogó Fr<br>Osszsúly<br>0.32 kg<br>0.38 kg<br>0.38 kg<br>0.38 kg<br>0.38 kg<br>0.38 kg                                                                                                    | adarabhoz és a megfogóh<br>arditó-megfogó Preciz<br>Teljes löket:<br>4 mm<br>6 mm<br>6 mm<br>6 mm<br>10 mm                                                               | oz 2. További beálitáso<br>iós megfogó Kedvez<br>Státusz<br>Nem OK<br>OK<br>OK                                                                                 | k 3.4                                                                                                    | A megfogó terh<br>głogó Mini<br>Termék ki                                                          | Tovább<br>elése %-ban<br>atűr megfogó<br>épe                                            |
| Vesza<br>Standard megfogó<br>Cikkszám<br>174815<br>197542<br>197543<br>197544<br>197546                                                                                                    | Robusztus megfogó<br>Típus<br>HGP-06-A<br>HGP-10-A-B<br>HGP-10-A-B-G1<br>HGP-10-A-B-G2<br>HGP-16-A-B<br>HGP-16-A-B-G1                                                                                                   | 1. Adatok a muni<br>Hosszúl löketű megfogó Fr<br>Osszsúly<br>0.32 kg<br>0.38 kg<br>0.38 kg<br>0.38 kg<br>0.5 kg<br>0.5 kg                                                                                                    | adarabhoz és a megfogóh<br>prditó-megfogó Preciz<br>Teljes löket:<br>4 mm<br>6 mm<br>6 mm<br>6 mm<br>10 mm                                                               | oz 2. További beálitáso<br>lós megfogó Kedve:<br>Státusz<br>Nem OK<br>OK<br>OK<br>OK                                                                           | k 3.4                                                                                                    | A megfogó terh<br>gtogó Mini<br>Termék ki                                                          | Tovább<br>elése %-ban<br>atűr megfogó<br>épe                                            |
| Veszs<br>Standard megfogó<br>Cikkszám<br>174815<br>197542<br>197543<br>197545<br>197545<br>197546<br>197545                                                                                                    | Robusztus megfogó           Tipus           HGP-06-A           HGP-10-A-B           HGP-10-A-B-G1           HGP-16-A-B-G2           HGP-16-A-B-G1           HGP-16-A-B-G2                                               | 1. Adatok a muni<br>Hosszú löketű megfogó F<br>Osszsúly<br>0.32 kg<br>0.38 kg<br>0.38 kg<br>0.38 kg<br>0.5 kg<br>0.5 kg<br>0.5 kg                                                                                                    | adarabhoz és a megfogóh<br>arditó-megfogó Preciz<br>Teljes löket:<br>4 mm<br>6 mm<br>6 mm<br>6 mm<br>10 mm<br>10 mm                                                      | oz 2. További beálitáso<br>iós megfogó Kedvez<br>Státusz<br>Nem OK<br>OK<br>OK<br>OK<br>OK                                                                     | k 3.7                                                                                                    | A megfogó terh<br>głogó Mini<br>Termék ko                                                          | Tovább<br>elése %-ban<br>atűr megfogó<br>épe                                            |
| Viesza<br>Standard megfogó<br>Cikkszám<br>174815<br>197542<br>197543<br>197543<br>197545<br>197546<br>197546<br>197546                                                                                                    | Robusztus megfogó<br><b>Tipus</b><br>HGP-06-A<br>HGP-10-A-B<br>HGP-10-A-B-G1<br>HGP-16-A-B-G2<br>HGP-16-A-B-G1<br>HGP-16-A-B-G2                                                                                         | 1. Adatok a muni<br>Hosszű töketű megfogó F<br>Osszsúly<br>0.32 kg<br>0.38 kg<br>0.38 kg<br>0.38 kg<br>0.5 kg<br>0.5 kg<br>0.5 kg<br>0.5 kg                                                                                                    | adarabhoz és a megfogóh<br>prditó-megfogó Preciz<br>Teljes löket:<br>4 mm<br>6 mm<br>6 mm<br>6 mm<br>10 mm<br>10 mm<br>10 mm                                             | oz 2. További beálitáso<br>iós megfogó Kedvez<br>Státusz<br>Nem OK<br>OK<br>OK<br>OK<br>OK<br>OK<br>OK                                                         | k 3./                                                                                                    | A megtogó tern<br>gfogó Mini<br>Termék kr                                                          | Tovább<br>elése %-ban<br>atűr megfogó<br>épe                                            |
| Standard megfogó           Cikkszám           174815           197542           197543           197545           197546           197547           Type           zükséges statikus tartó                                                                                                    | Robusztus megfogó           Tipus           HGP-06-A           HGP-10-A-B           HGP-10-A-B-G1           HGP-16-A-B-G1           HGP-16-A-B-G2                                                                       | 1. Adatok a muni<br>Hosszű töketű megfogó F<br>Osszsúly<br>0.32 kg<br>0.38 kg<br>0.38 kg<br>0.38 kg<br>0.5 kg<br>0.5 kg<br>0.5 kg<br>0.5 kg<br>1. Fredmér<br>4.9                                                                                                    | adarabhoz és a megfogóh<br>prditó-megfogó Preciz<br>Teljes löket:<br>4 mm<br>6 mm<br>6 mm<br>6 mm<br>10 mm<br>10 mm<br>10 mm                                             | oz 2. További beálitáso<br>iós megfogó Kedvez<br>Státusz<br>Nem OK<br>OK<br>OK<br>OK<br>OK<br>OK<br>OK<br>OK                                                   | k 3./                                                                                                    | A megtogó tern<br>gfogó Mini<br>Termék kr<br>Opciók<br>DOpciók                                     | Tovább<br>elése %-ban<br>atűr megfogó<br>épe                                            |
| Mesza<br>Standard megfogó<br>Cikkszám<br>174815<br>197542<br>197543<br>197543<br>197545<br>197545<br>197545<br>197545<br>197545<br>197545<br>197545<br>197545<br>197545                                                                                                    | Robusztus megfogó           Tipus           HGP-06-A           HGP-10-A-B           HGP-10-A-B-G1           HGP-16-A-B-G1           HGP-16-A-B-G2           erő           téerő                                         | 1. Adatok a muni<br>Hosszú löketű megfogó F<br>Összsúly<br>0.32 kg<br>0.38 kg<br>0.38 kg<br>0.38 kg<br>0.5 kg<br>0.5 kg<br>0.5 kg<br>0.5 kg<br>1. Fredmér<br>4.9                                                                                                    | adarabhoz és a megfogóh<br>prditó-megfogó Preciz<br>Teljes löket:<br>4 mm<br>6 mm<br>6 mm<br>6 mm<br>10 mm<br>10 mm<br>10 mm<br>10 mm                                    | oz 2. További beálitáso<br>iós megfogó Kedvez<br>Státusz<br>Nem OK<br>OK<br>OK<br>OK<br>OK<br>OK<br>OK<br>S6.77<br>56.77                                       | k 3. A                                                                                                    | A megtogó tern<br>gfogó Mini<br>Termék kr<br>Opciók<br>Re 20/30<br>El Adatt                        | Tovább<br>elése %-ban<br>atűr megfogó<br>épe                                            |
| Vesza<br>Standard megfogó<br>Cikkszám<br>174815<br>197542<br>197543<br>197543<br>197545<br>197545<br>197545<br>197546<br>197546<br>197546<br>197546<br>197547                                                                                                    | Robusztus megfogó           Tipus           HGP-06-A           HGP-10-A-B           HGP-10-A-B-G1           HGP-16-A-B-G1           HGP-16-A-B-G2           erő           téerő                                         | 1. Adatok a muni<br>Hosszú löketű megfogó F<br>Összsúly<br>0.32 kg<br>0.38 kg<br>0.38 kg<br>0.5 kg<br>0.5 k | adarabhoz és a megfogóh<br>orditó-megfogó Preciz<br>Teljes löket:<br>4 mm<br>6 mm<br>6 mm<br>6 mm<br>10 mm<br>10 mm<br>10 mm<br>10 mm                                    | oz 2. További beálitáso<br>iós megfogó Kedvez<br>Státusz<br>Nem OK<br>OK<br>OK<br>OK<br>OK<br>OK<br>OK<br>S6.77<br>56.77                                       | k 3. A                                                                                                    | A megtogó tem<br>gfogó Mini<br>Termék kr<br>Opciók<br>Re 20/30<br>El Adatt<br>Iran Dokur           | Tovább<br>elése %-ban<br>atűr megfogó<br>épe                                            |
| Standard megfogó<br>Cikkszám<br>174815<br>197542<br>197543<br>197544<br>197546<br>197546<br>197546<br>197546<br>197546<br>2005 statikus tartó<br>szükséges statikus tartó<br>szükséges dinamikus tar                                                                                                    | Robusztus megfogó           Tipus           HGP-06-A           HGP-10-A-B           HGP-10-A-B-G1           HGP-16-A-B-G1           HGP-16-A-B-G2           erő           téerő           ávolsága                      | 1. Adatok a muni<br>Hosszú löketű megfogó F<br>Osszsúly<br>0.32 kg<br>0.38 kg<br>0.38 kg<br>0.5 kg<br>0.5 kg                                                                                                    | adarabhoz és a megfogóh<br>arditó-megfogó Preciz<br>Teljes löket:<br>4 mm<br>6 mm<br>6 mm<br>6 mm<br>10 mm<br>10 mm<br>10 mm<br>10 mm                                    | oz 2. További beálitáso<br>iós megfogó Kedvez<br>Státusz<br>Nem OK<br>GK<br>GK<br>GK<br>GK<br>GK<br>GK<br>GK<br>GK<br>GK<br>GK<br>GK<br>GK                     | k 3.4                                                                                                    | A megtogó tem<br>gfogó Mini<br>Termék kr<br>Opciók<br>Se 2D/30<br>El Adatt<br>Jem Dokur            | Tovább<br>elése %-ban<br>atűr megfogó<br>épe<br>                                        |
| Vesza<br>Standard megfogó<br>Cikkszám<br>174815<br>197542<br>197543<br>197544<br>197546<br>197546<br>197546<br>197546<br>197546<br>197547<br>Cype<br>Szűkséges statikus tartó<br>Szűkséges dinamikus tart<br>Anyomáspont közepes t                                                                                                    | Robusztus megfogó<br>Tipus<br>HGP-06-A<br>HGP-10-A-B<br>HGP-10-A-B-G1<br>HGP-16-A-B-G2<br>HGP-16-A-B-G1<br>HGP-16-A-B-G2<br>erő<br>téerő<br>ávolsága<br>rő a megfogópotán                                               | 1. Adatok a muni           Hosszú löketű megfogó         F           Összsúly         0.32 kg           0.38 kg         0.38 kg           0.38 kg         0.5 kg           0.5 kg         0.5 kg           0.5 kg         0.5 kg           0.5 kg         1.49           5.4         40           1.47         1.47                                                                                                    | adarabhoz és a megfogóh<br>ordító-megfogó Preciz<br>Teljes löket:<br>4 mm<br>6 mm<br>6 mm<br>6 mm<br>6 mm<br>10 mm<br>10 mm<br>10 mm<br>10 mm<br>10 mm<br>10 mm          | oz 2. További beálitáso<br>iós megfogó Kedvez<br>Státusz Nem OK<br>OK<br>OK<br>OK<br>OK<br>OK<br>OK<br>S6.77<br>56.77<br>56.77                                 | k 3.4<br>ző árú men<br>ző árú men<br>sző árú men<br>sző árú men<br>sző sző sző sző sző sző sző sző sző sző                                                                                                    | A megtogó tem<br>gfogó Mini<br>Termék kr<br>Opciók<br>Sa 2D/30<br>E Adatti<br>F A vás<br>SE Raktár | Tovább<br>elése %-ban<br>atűr megfogó<br>épe<br>-CAD<br>ap<br>nentáció<br>ártókosárba t |
| Vesza<br>Standard megfogó<br>Cikkszám<br>174815<br>197542<br>197543<br>197545<br>197546<br>197546<br>197546<br>197546<br>197547<br>Vype<br>zükséges statikus tartó<br>szűkséges dinamikus tartó<br>szűkséges dinamikus tartó<br>szűkséges dinamikus tartó<br>szűkséges dinamikus tartó<br>szűkséges dinamikus tartó<br>szűkséges dinamikus tartó<br>szűkséges dinamikus tartó<br>szűkséges dinamikus tartó<br>szűkséges dinamikus tartó<br>szűkséges dinamikus tartó<br>szűkséges dinamikus tartó<br>szűkséges dinamikus tartó<br>szűkséges dinamikus tartó | Robusztus megfogó<br>Tipus<br>HGP-06-A<br>HGP-10-A-B<br>HGP-10-A-B-G1<br>HGP-16-A-B-G2<br>HGP-16-A-B-G2<br>HGP-16-A-B-G2<br>erő<br>téerő<br>ávolsága<br>rő a megfogópotán<br>yomaték Mx                                 | I. Adatok a muni           Hosszú löketű megfogó         F           Összsúly         0.32 kg           0.38 kg         0.38 kg           0.38 kg         0.5 kg           0.5 kg         0.5 kg           0.5 kg         0.5 kg           1.49         1.49           1.40         1.47           0         0.147                                                                                                    | adarabhoz és a megfogóh<br>arditó-megfogó Preciz<br>Teljes löket:<br>4 mm<br>6 mm<br>6 mm<br>6 mm<br>6 mm<br>10 mm<br>10 mm<br>10 mm<br>10 mm<br>10 mm<br>10 mm<br>10 mm | oz 2. További beálitáso<br>iós megfogó Kedvez<br>Státusz<br>Nem OK<br>OK<br>OK<br>OK<br>OK<br>OK<br>OK<br>OK<br>OK<br>OK<br>OK<br>OK<br>OK<br>O                | k 3.4<br>ző árú men<br>ző árú men<br>sző árú men<br>sző men<br>sző men<br>sző árú men<br>sző árú men<br>sző arú men<br>sző árú men<br>sző arú men<br>sző arú men<br>sző arú me | A megtogó tem<br>gfogó Mini<br>Termék kr<br>Opciók<br>Se 20/20<br>El Adati<br>F A vás<br>S Raktár  | Tovább<br>elése %-ban<br>atűr megfogó<br>épe<br>CAD<br>ap<br>mentáció<br>rártókosárba t |
| Visszs<br>Standard megfogó<br>Cikkszám<br>174815<br>197542<br>197543<br>197544<br>197546<br>197546<br>197546<br>197546<br>200kséges statikus tartó<br>Szükséges dinamikus tart<br>Szükséges dinamikus tart<br>A nyomáspont közepes I<br>Dinamikus hosszírányú e<br>Dinamikus hosszírányú e                                                                                                    | Robusztus megfogó<br>Tipus<br>HGP-06-A<br>HGP-10-A-B<br>HGP-10-A-B-G1<br>HGP-16-A-B-G2<br>HGP-16-A-B-G1<br>HGP-16-A-B-G2<br>HGP-16-A-B-G2<br>erő<br>téerő<br>ávolsága<br>rő a megfogópofán<br>yomaték Mx<br>nyomaték My | 1. Adatok a muni<br>Hosszú löketű megfogó F<br>Osszsúly<br>0.32 kg<br>0.38 kg<br>0.38 kg<br>0.38 kg<br>0.5 kg<br>0.5 k                                                                                                    | adarabhoz és a megfogóh<br>arditó-megfogó Preciz<br>Teljes löket:<br>4 mm<br>6 mm<br>6 mm<br>6 mm<br>10 mm<br>10 mm<br>10 mm<br>10 mm<br>10 mm<br>N<br>N<br>N            | 2 2. További beálitáso<br>iós megfogó Kedvez<br>Státusz Nem OK<br>OK<br>OK<br>OK<br>OK<br>OK<br>OK<br>OK<br>S6.77<br>56.77<br>56.77<br>56.77<br>56.73<br>56.73 | k 3.4<br>zö árú meje<br>szö árú meje<br>szö árú mejes<br>szö árú mejes<br>szö árú szö árú szö áró szö áró szö áró szö áró szö áró szö áró szö áró szö áró szö áró szö áró szö áró szö áró szö áró szö áró szö áró szö áró szö áró szö áró szö áró szö áró szö áró szö áró sz                                                                                                    | A megtogó tern<br>gfogó Mini<br>Termék kr<br>Opciók<br>Ra 2D/30<br>El Adatt<br>Raktárn             | Tovább<br>elése %-ban<br>atűr megfogó<br>épe<br>                                        |

Az adatok alapján a rendszer felkínálja a lehetséges megfogókat, melyeknek az "*Opciók*" ablakban megnézhetjük a *pdf* dokumentációját, az adatlapját és letölthetjük a CAD modelljét.

### CAD/CAM/CAE példatár

| Dokumentáció: Párhu<br>HGP-16-A-B #19754:                                                                                                    | izamos megfogó<br>5     |                |        |   | Adatlap: Párhuzamos me<br>HGP-16-A-B #197545 | egfogó                |          |
|----------------------------------------------------------------------------------------------------|-------------------------|----------------|--------|---|----------------------------------------------|-----------------------|----------|
| Katalógus oldalak (PDF)                                                                                                    | Katalógus oldalak (PDF) |                |        |   |                                              | 🔂 Műszaki információk | Adattap  |
| Animáció (flash)                                                                                                    | Cim                     | Letöltés       |        |   |                                              |                       |          |
| Pótalkatrész katalógus                                                                                                    | HGP                     | amerikai angol |        |   |                                              |                       |          |
|                                                                                                    | HGP                     | Angel          |        |   | sa an                                        | $\langle \rangle$     |          |
|                                                                                                    | HGP                     | an cseh        |        |   | Ļ∎∟_ł≎                                       |                       |          |
| 1 1 1 1 1 1 1 1 1 1 1 1 1 1 1 1 1 1 1                                                                                                    | Pinces standard         | Francia        |        |   | 1 1                                          |                       |          |
| -                                                                                                    | HGP                     | kinal (bic5)   |        |   |                                              | $\mathbf{v}$          |          |
|                                                                                                    | HGP                     | kinal (GB)     |        |   |                                              |                       |          |
|                                                                                                    | HGP                     | Ra Német       |        |   | Jellemző                                     | Értêkek               |          |
| FRIEND STORES                                                                                                    | HGP                     | ala olasz      |        |   | Méret                                        | 16                    |          |
| In the second second se | HGP                     | an orosz       |        |   | Löket megfogó pofánként                      | 5 mm                  |          |
| 1000000                                                                                                    | Garras Pneumáticas      | a portugal     |        |   | Max.kicserélési pontosság                    | 0.2 mm                |          |
|                                                                                                    | HGP                     | Re scanyo!     | -      |   | Ismétlési pontosság, megfogó                 | <= 0.04 mm            |          |
|                                                                                                    | HGP                     | Es azlovák     |        |   | Megfogó ujak száma                           | 2                     |          |
|                                                                                                    | нся                     | The entrude    |        |   | Működési mód                                 | kettősműködésű        |          |
|                                                                                                    |                         | 1000 04/01/01  |        |   | Megfogó funkció                              | párhuzamos            |          |
|                                                                                                    | Animáció (flash)        |                |        |   | Konstrukciós felépítés                       | Kar                   |          |
|                                                                                                    | Cim                     | Megnyitás      |        |   | Pozició felismerés                           | közeltéskapcsolóhoz   |          |
|                                                                                                    | HGPB                    | -> Német       |        |   | Teljes megfogó erő 6 bar-nál, nyit           | 140 N                 |          |
|                                                                                                    | HGPB                    | -> Angol       |        |   | Teljes megfogó erő 6 bar-nál, zár            | 160 N                 |          |
|                                                                                                    | 2                       |                |        |   | Územi nyomás                                 | 2 - 6 bar             |          |
|                                                                                                    | Pótalkatrész katalógus  |                |        |   | Max.működési frekvencia, megfogó             | 4 Hz                  |          |
|                                                                                                    | Cim                     | Megnyitás      |        | - | Min ovitási idő ő har-nál                    | 44 ms                 |          |
| N/HGP_EN.PDF                                                                                                    |                         | 😌 Internet     | R 100% | • |                                              | 😜 Internet            | € 100% • |

# A letöltéshez válasszuk ki a szükséges fájlformátumot...

| https://www.festo.com/cat/h | u hu/xDKI.asp                       |                                  |                           | ~                            |
|-----------------------------|-------------------------------------|----------------------------------|---------------------------|------------------------------|
| Fájl Szerkesztés Nézet      | Kedvencek Eszközök Súgó             |                                  |                           |                              |
| Google                      | 👻 🐫 Search 🔹 🕫 😜 🖨                  | 🌗 🗧 🔯 Share 🛪 🔯 🔹 📣 Che          | ck 🔹 🗞 Translate 🍷 🗾 Autr | oFil • 🤌 😽 🌖 Sign            |
| odfforge and the oth YAE    | 100! SEARCH - Search + R PDFCreator | of eBay 3 Amazon 🔅 Opt           | ions •                    |                              |
|                             |                                     |                                  |                           | ×                            |
|                             |                                     |                                  |                           |                              |
|                             | 2D/2D-CAD a köv                     | otkozőhöz: Dár                   | huzamos mo                | afogó                        |
|                             |                                     | ELECTION I UN                    | nuzanios nici             | giogo                        |
|                             | HGP-16-A-B #197                     | 949                              |                           |                              |
|                             |                                     |                                  |                           |                              |
|                             | Termek                              |                                  | Feinasznalo               |                              |
|                             | lipus HGP-16-A-B<br>Cikkszám 197545 |                                  | Nev<br>F-mail             |                              |
|                             |                                     | A vásárlókosárba betesz          | -                         |                              |
|                             |                                     |                                  |                           |                              |
|                             | CAD rendszerek                      | Fájl formátumok                  |                           | Fájl bekérése                |
|                             | Adobe PDF<br>AutoCAD                | 3D Pro/E Wildfire (*.asm, *.prt) |                           | E-mail kérés                 |
|                             | CATIA                               |                                  |                           | Letöltés                     |
|                             | OneSpace Designer                   |                                  |                           | beillesztés a CAD rendszerbe |
|                             | SolidEdge                           | 1                                |                           |                              |
|                             | Unigraphics                         |                                  |                           |                              |
|                             | más CAD rendszerek<br>Neutral 3D    |                                  |                           |                              |
|                             | Neutral 2D                          |                                  | N22007 N2 11              |                              |
|                             | P.                                  | - Súgó Bei                       | állítások mentése         | CAD hyomtatasi kep           |

... és adjuk meg a letöltés célkönyvtárát.

| http://www.              | partserver.de/fes         | to/directdov     | vnload/file.asp?le    | inguage-hungaria     | in&file=http:/ | /www.parts - Wi   | ndows Int | erne 💶 🗖 🗙       |
|--------------------------|---------------------------|------------------|-----------------------|----------------------|----------------|-------------------|-----------|------------------|
| <b>G</b> O • [           | http://www.partserv       | /er.de/festo/dir | ectdownload/file.asp? | language=hungarian&l | file=http 💉 🔸  | Google            |           | . م              |
| Fájl Szerleszt<br>Google | tés Nézet Kedven          | icek Eszközől    | 5090                  | 🕒 🌵 🛛 Sha            | ne • 👩 • 🗛     | • Check 🔹 🔕 Trans | late • »  | 🤸 • 🌙 Sign In •  |
| A pdflorge               | YAHOO!                    | SEARCH -         | Search 🔶 📆 PDF        | Creator 🐠 eBay       | a. Amazon      | Options -         |           |                  |
| 🚖 🏟 🖸 htt                | tp://www.partserver.c     | de/festo/directo | ovinload/file         |                      |                | 9 · 6 · 8         | * 🔂 Lap   | • 🗿 Eszközők • " |
| Festo                    |                           | own              | heo                   |                      |                |                   |           | 10               |
| 1 0310                   | , OND U                   |                  | oau                   |                      |                |                   |           |                  |
| Title                    |                           | Download         |                       |                      |                |                   |           |                  |
| 197545 HGP-              | 16-A 0%/PARTser           | ver3251812       | !5.zip, forrás ww     | w.par 💶 🗖            | ×              |                   |           |                  |
| -                        | -                         |                  |                       |                      |                |                   |           |                  |
|                          | Mentés másként            |                  |                       |                      |                |                   |           | 2 🛛              |
|                          | Hely:                     | 🚞 FESTO          |                       |                      |                | · 0               | ð 🖻 🖽     | I•               |
|                          | Legutóbbi<br>dokumentumok |                  |                       |                      |                |                   |           |                  |
|                          | Asztal                    |                  |                       |                      |                |                   |           |                  |
|                          | Dokumentumok              |                  |                       |                      |                |                   |           |                  |
|                          | Saiátoép                  |                  |                       |                      |                |                   |           |                  |
|                          |                           |                  |                       |                      |                |                   |           |                  |
|                          | 8                         | Fájlnév:         | 197545HGP-16-4        | s                    |                |                   | ~         | Mentés           |
|                          | Halozati helyek           | Fáil típusa:     | WinRAR ZIP arc        | hívum                |                |                   | ~         | Mégse            |
|                          |                           |                  |                       |                      |                |                   |           |                  |
| Kész                     |                           |                  |                       | F                    | 1 1 1          | Internet          |           | R 100% ·         |

A kitömörítés után meg tudjuk nyitni a CAD modellt (a képen Pro/Engineer WF4 látható). Az összeállítási modell a megfogó külső alakját és csatlakozó elemeit tartalmazza, a belső felépítést nem.

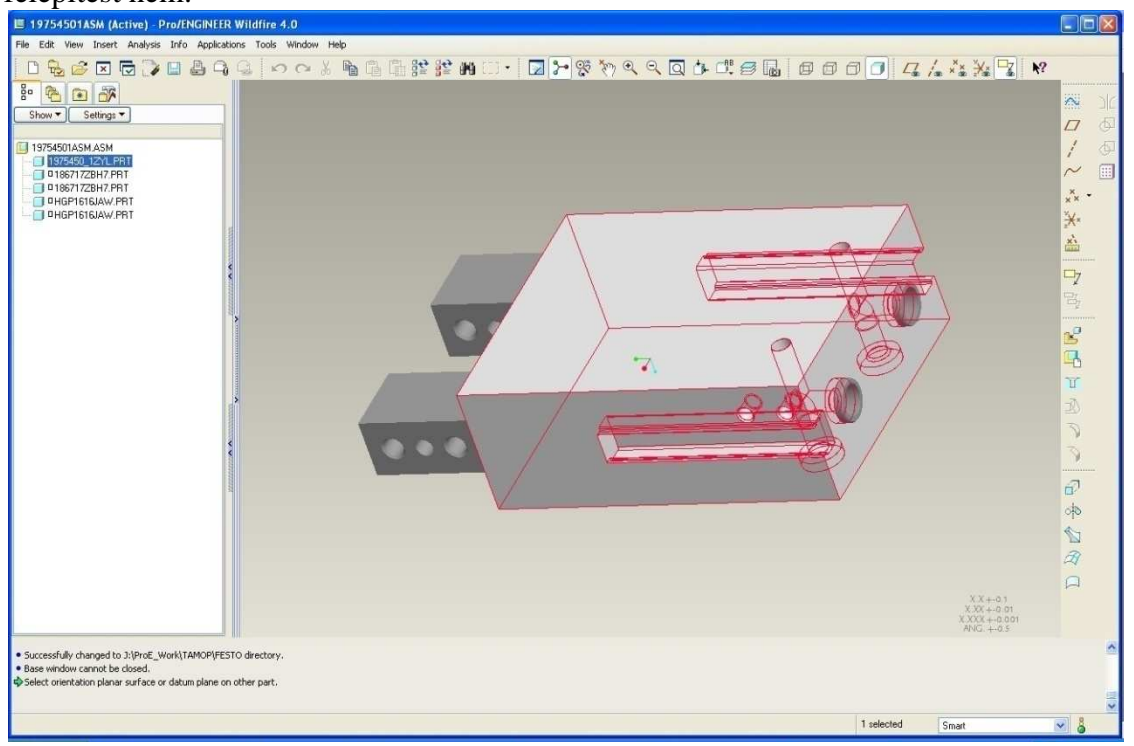